## 国税发票流向查询

## 功能简介

终端通过与国税发票查验网址对接,将市民在终端上输入的发票信息发送给国税发票查验 网址进行查验,获取查验结果后在终端显示。

## 操作流程

1、在市民之窗首页面点击[国税发票流向查询]应用功能按钮,如下图所示:

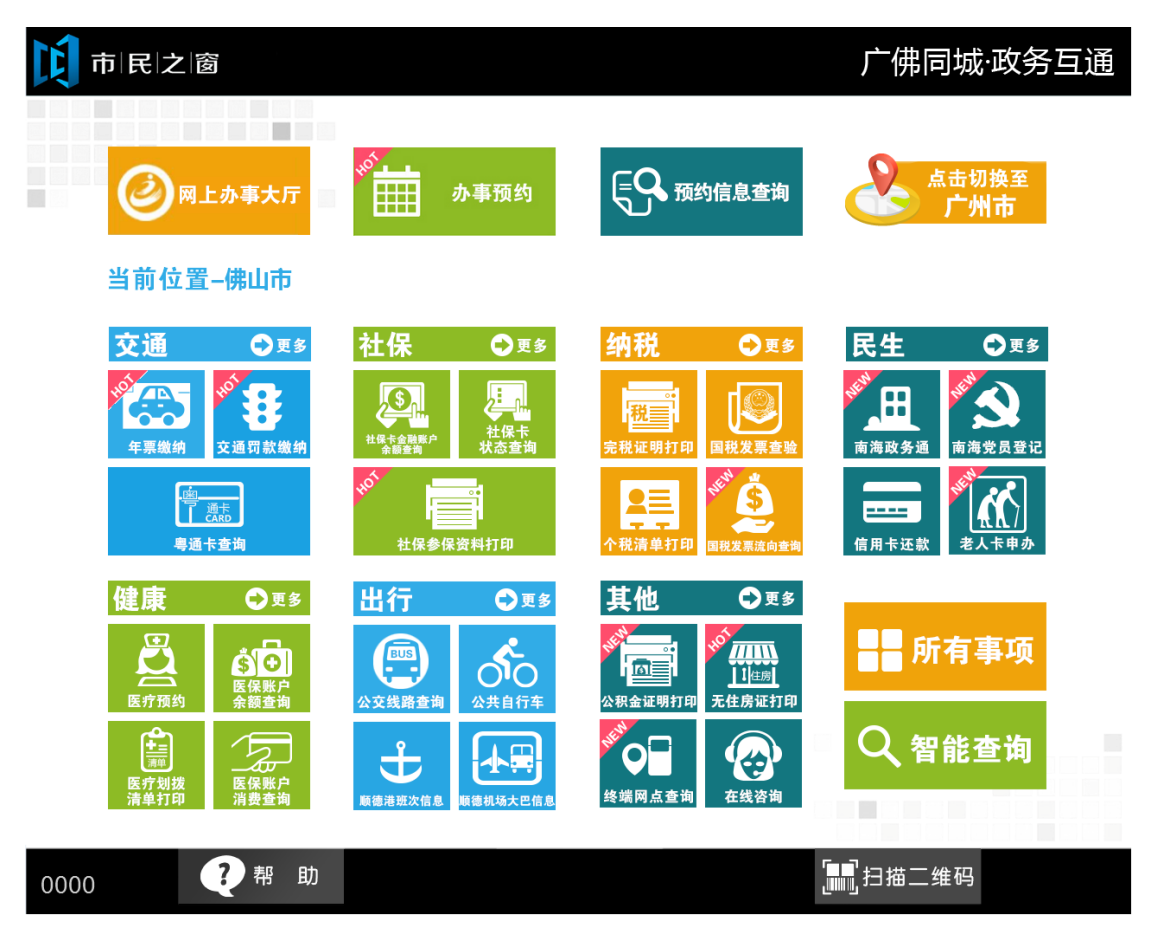

2、在[请输入发票信息]界面,输入发票信息后,点击[查询]按钮,如下图所示:

|                                                                                                    | 1000000000000000000000000000000000000 |               | 广佛同城·政务互通 |
|----------------------------------------------------------------------------------------------------|---------------------------------------|---------------|-----------|
| 发票代码:<br>点击输入 *<br>发票号码:<br>点击输入 *<br>加速码:<br>点击输入 *<br>1794 换一张<br>水<br>水<br>水<br>水<br>水<br>水<br>水<br>水<br>水<br>水<br>水<br>水 |                                       | 请输入发票信息       |           |
|                                                                                                    |                                       |               |           |
| 发票号码:<br>点击输入 *<br>验证码:                                                                                                    | 发票代码:                                 | 点击输入          | ]*        |
| 验证码:点击输入 * 1794 换一张                                                                                                    | 发票号码:                                 | 点击输入          | *         |
| ₫論入发票信息                                                                                                    | 验证码:                                  | 点击输入 * 1794 换 | 一张        |
|                                                                                                    | 7                                     | 请输入发票信息       |           |
|                                                                                                    |                                       |               |           |
|                                                                                                    |                                       |               |           |
|                                                                                                    |                                       |               |           |
| () 温馨提示:请输入发票信息,进行查询。                                                                                                    | (i) 温馨提示:请输入发票信息,进行查                  | 询。            |           |

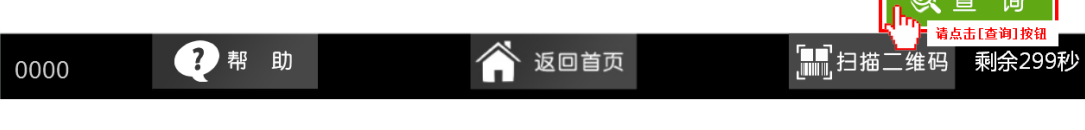

3、在[提示信息]界面,查看信息后,点击[退出]按钮,如下图所示:

| 市民之 | 窗          |                      | 广佛同城·政务互通 |
|-----|------------|----------------------|-----------|
|     |            | 提示信息                 |           |
|     |            |                      |           |
|     | 纳税人识别号     | 440682738561189      |           |
|     | 纳税人名称      | 广东金赋信息科技有限公司         |           |
|     | 发票种类名称     | 增值税专用发票(中文三联无金额限制版)  |           |
|     | 发票开具日期     |                      |           |
|     | 系统处于上线磨合期, | 数据可能出现不正确情况,查询结果仅供参考 |           |

() 温馨提示:请阅读以上提示信息。

|      |    |   |        | ◆ 上一步 |         | en e |
|------|----|---|--------|-------|---------|------|
| 0000 | ?帮 | 助 | 🎓 返回首页 |       | 二维码 剩余2 | ·99秒 |

- 6